Welcome to the user manual guide for creating a new user/employee in Gridlex Ray HRMS! Follow the steps below to create a new employee in the system.

**Step 1:** Log in to Gridlex Ray and click on the "HRMS" tab located under the Ray section in the menu bar.

| Zolan Gridlex App Suite  |                       |                       |                       |                            |  |
|--------------------------|-----------------------|-----------------------|-----------------------|----------------------------|--|
| Inbox & Omnichannel      | Zip                   | Sky                   | Ray                   | Enterprise Admir           |  |
| Zolan International 오    | Zolan International 🗸 | Zolan International 👻 | Zolan International 👻 | Add Users                  |  |
| Manage Inbox             | CRM                   | Accounting & ERP      | HRMS                  | Add Unit<br>Inbox Settings |  |
| Email                    | Opportunities         | Add Invoice           | Payroll               | Zip Helpdesk Settings      |  |
| CMC                      | Activities            | Add Bill              | Attendance            | Zip CRM Settings           |  |
| 5M5                      | Organizations         | Revenue               | Leaves                | Sky Accounting & ERP       |  |
| Calls                    | Contacts              | Costs                 | Geo Track             | Settings                   |  |
| Make & Receive calls     | Schedule              | Journal               | Approvals             | Sky Expense Settings       |  |
| Auto, Power & Predictive | Campaigns             | Banking               | Reporting & Analytics | Ray HRMS Settings          |  |
| Dialer                   | Contracts             | Inventory             | Finance               | Contracts Settings         |  |
| /oice Broadcast          | Helpdesk              | Fixed Assets          |                       | Enterprise Admin Setting   |  |
| Call Settings            | Add Ticket            | Projects              |                       | Billing & Payments         |  |
|                          | Dashboard             | Reports               |                       |                            |  |
|                          | Tickets               | Expenses              |                       |                            |  |
|                          | Sites                 | Add Expense           |                       |                            |  |
|                          | Automations           | Mileage               |                       |                            |  |
|                          |                       | Approvals             |                       |                            |  |

**Step 2:** Hover over the Settings option in the top menu bar, and select Ray HRMS Settings from the drop-down menu.

| GRIDLEX                                                             | Inbox v Zlp Helpdesk v Zlp CRM v Sky Accounting & ERP v Sky E                                            | xpenses - Ray HRMS - Objects                                                                                                    | Settings - My Account -                                                                                                    | Zolan<br>Zolan Interna v           |
|---------------------------------------------------------------------|----------------------------------------------------------------------------------------------------|----------------------------------------------------------------------------------------------------|----------------------------------------------------------------------------------------------------|------------------------------------|
| Ray Timesheet                                                       | HOME PAGE Lets Get A Quick Overview                                                                      |                                                                                                    | Add User                                                                                                    |                                    |
| 📄 Time Log                                                          |                                                                                                    |                                                                                                    | Add Unit                                                                                                    |                                    |
| 😸 Time Approvals                                                    | Attendance                                                                                               | GeoTrack                                                                                                    | Zip Helpdesk Settings                                                                                                    | Approvals                          |
| Projects Time Reports Ray HRMS  Shortcuts My Data Attendance Leaves | O5:15:27 AM<br>Your attendance approval policies are not configured property.<br>Please contact your HR. | Please select your GeoTrack act<br>Select Category<br>Provide a summary of GeoTrack<br>Sky Acce<br>Ray HRM<br>Enterpris<br>Billing & | ip CRM Settings Contracts Settings iky Accounting & ERP Settings iky Expenses Settings kty HRMS Settings interprise Admin Settings Settings Setting | You don't have access to view page |
| GeoTrack                                                            | Profile                                                                                                  | Upcoming Celebrations                                                                                                    |                                                                                                    | On Leave Today                     |
| HR Approvals                                                        |                                                                                                    |                                                                                                    |                                                                                                    |                                    |
| HR Reports                                                          | Tejaswini G<br>tejaswini@gridlex.com                                                                     | Ň                                                                                                    | io Birth Days                                                                                                    | No Data found                      |
|                                                                     | Next Holidays                                                                                            | Leaves                                                                                                    |                                                                                                    |                                    |
|                                                                     |                                                                                                    |                                                                                                    |                                                                                                    |                                    |

Step 3: Click on "Create New Employee".

| GRIDLEX                       | Inbox × Zip Helpdesk × Zip CRM × Sky Accounting & ERP × Sky Expenses × Ray HRMS × Objects Settings × My Account × | Zolan<br>Zolan Interna ~ |
|-------------------------------|----------------------------------------------------------------------------------------------------|--------------------------|
| Ray Timesheet                 | Employee Management Policy Management Shift Management Import And Export Groups Accounting                        |                          |
| S Time Approvals              | Create New Employee                                                                                               |                          |
| Projects                      | → Add Employee                                                                                                    |                          |
| Time Reports                  | View & Edit Employee Data                                                                                         |                          |
| Ray HRMS                      | → Add Entity Custom Fields                                                                                        |                          |
| <ul> <li>Shortcuts</li> </ul> | → Swap Reporting Manager                                                                                          |                          |
| 🗈 My Data                     |                                                                                                    |                          |
| 🐁 Attendance                  |                                                                                                    |                          |
| 🕒 Leaves                      |                                                                                                    |                          |
| 9 GeoTrack                    |                                                                                                    |                          |
| ස් HR Approvals               |                                                                                                    |                          |
| HR Reports                    |                                                                                                    |                          |
|                               |                                                                                                    |                          |
|                               |                                                                                                    |                          |
|                               |                                                                                                    |                          |
|                               |                                                                                                    |                          |
|                               |                                                                                                    |                          |
|                               |                                                                                                    |                          |
|                               |                                                                                                    |                          |
|                               |                                                                                                    |                          |

**Step 4:** Fill in all the required details for the employee such as name, user name, and password. Ensure that all the fields marked with an asterisk (\*) are filled in. Once done, click on the "Next" button.

|                  | ox v – Zip Helpdesk v – Zip CRM v – Sky Accounting & ERP v – Sky Expen | ses 🗸 Ray HRMS 🗸 Objects Settings 🗸 My Account 🗸 |              | Zolan<br>Zolan Interna ~ |
|------------------|------------------------------------------------------------------------|--------------------------------------------------|--------------|--------------------------|
| Ray Timesheet    | dd New Employees                                                       |                                                  |              |                          |
| 📑 Time Log       |                                                                        |                                                  |              |                          |
| 🖒 Time Approvals | Jser Credentials                                                       |                                                  |              |                          |
| Projects         | st Name *                                                              | Last Name *                                      | Enterprise * |                          |
| Time Reports     | Ruth                                                                   | Parker                                           | Zolan        |                          |
| Ray HRMS Us      | ername + (Please Provide Your Email ID Only)                           | Password *                                       | Unit*        |                          |
| A Shortcuts      | ruth@zolan.com                                                         |                                                  | Zolan Ray    | ~                        |
| 🗈 My Data        |                                                                        |                                                  |              |                          |
| 🐁 Attendance     |                                                                        | Next                                             |              |                          |
| 🕞 Leaves         |                                                                        |                                                  |              |                          |
| GeoTrack         |                                                                        |                                                  |              |                          |
| 😸 HR Approvals   |                                                                        |                                                  |              |                          |
| HR Reports       |                                                                        |                                                  |              |                          |
|                  |                                                                        |                                                  |              |                          |
|                  |                                                                        |                                                  |              |                          |
|                  |                                                                        |                                                  |              |                          |
|                  |                                                                        |                                                  |              |                          |
|                  |                                                                        |                                                  |              |                          |
|                  |                                                                        |                                                  |              |                          |
|                  |                                                                        |                                                  |              |                          |
|                  |                                                                        |                                                  |              |                          |

**Step 5:** Fill in the employee details such as their address, contact details, and other relevant information. Ensure that all the fields marked with an asterisk (\*) are filled in.

| GRIDLEX                               | Inbox ~ Zip Helpdesk ~ Zip CRM ~ Sky Accounting & ERP ~ Sky Expenses ~ Ray HRMS ~ Objects Settings ~ My Account ~ |                        |                       |   |
|---------------------------------------|----------------------------------------------------------------------------------------------------|------------------------|-----------------------|---|
| Ray Timesheet Time Log Time Approvals | Settings » New Employee » Edit Employee                                                                           |                        |                       |   |
| Projects                              | Basic Information                                                                                                 |                        |                       |   |
| i Time Reports                        | User ID *:                                                                                                    | Employee First Name *: | Employee Last Name *: |   |
| Ray HRMS                              | ruth@zolan.com                                                                                                    | Ruth                   | Parker                |   |
| <ul> <li>Shortcuts</li> </ul>         | Work Email *:                                                                                                    | Mobile Number *:       | Gender *:             |   |
| 🖪 My Data                             | ruth@zolan.com                                                                                                    | 8888888888             | Female                | ~ |
| Attendance Leaves                     | Job Details                                                                                                    |                        |                       |   |
| . GeoTrack                            | Employee ID *:                                                                                                    | Date Of Join *:        | Working State: *:     |   |
| HR Approvals                          | Sales Executive                                                                                                   | 19-02-1995             | Texas                 | ~ |
| HR Reports                            | Others                                                                                                    |                        |                       |   |
|                                       | Date of Birth:                                                                                                    | Aadhar Number:         | Bank Account Number:  |   |
|                                       | 29-02-1976                                                                                                    |                        |                       |   |
|                                       | Bank IFSC Code:                                                                                                   | Bank Name:             | UAN Number:           |   |
|                                       |                                                                                                    |                        |                       |   |
|                                       | ESIC IP Number:                                                                                                   | Office Location:       | State:                |   |
|                                       |                                                                                                    |                        |                       |   |
|                                       | Country:                                                                                                    | PAN:                   |                       |   |
|                                       |                                                                                                    |                        |                       |   |

**Step 6:** Create Reporting Hierarchy in the Policy Management section and map it as required in the employee details form. Once done, click on the "Submit" button.

| Reporting Hierarchy Mapping |                              |   |                 |  |  |
|-----------------------------|------------------------------|---|-----------------|--|--|
| Attendance Policy           | Select Attendance Policy     | • | Select Managers |  |  |
| Leave Approval Policy       | Select Leave Approval Policy | • | Select Managers |  |  |
| Regularization Policy       | Select Regularization Policy |   | Select Managers |  |  |
|                             |                              |   |                 |  |  |
| Submit                      |                              |   |                 |  |  |
|                             |                              |   |                 |  |  |

Congratulations! You have successfully created a new employee in Gridlex Ray HRMS.

If you need any help with any feature, data migration of your old data, or anything at all, just email <u>apps@gridlex.com</u> and our team will be here to help you. Remember, that one of **Gridlex's** core values is Customer Success. We want you to be successful.